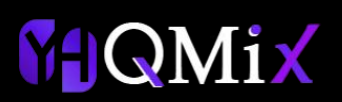

# Qeasy提词器

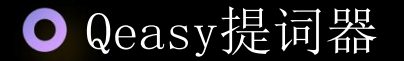

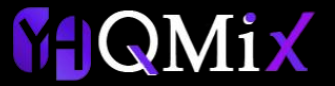

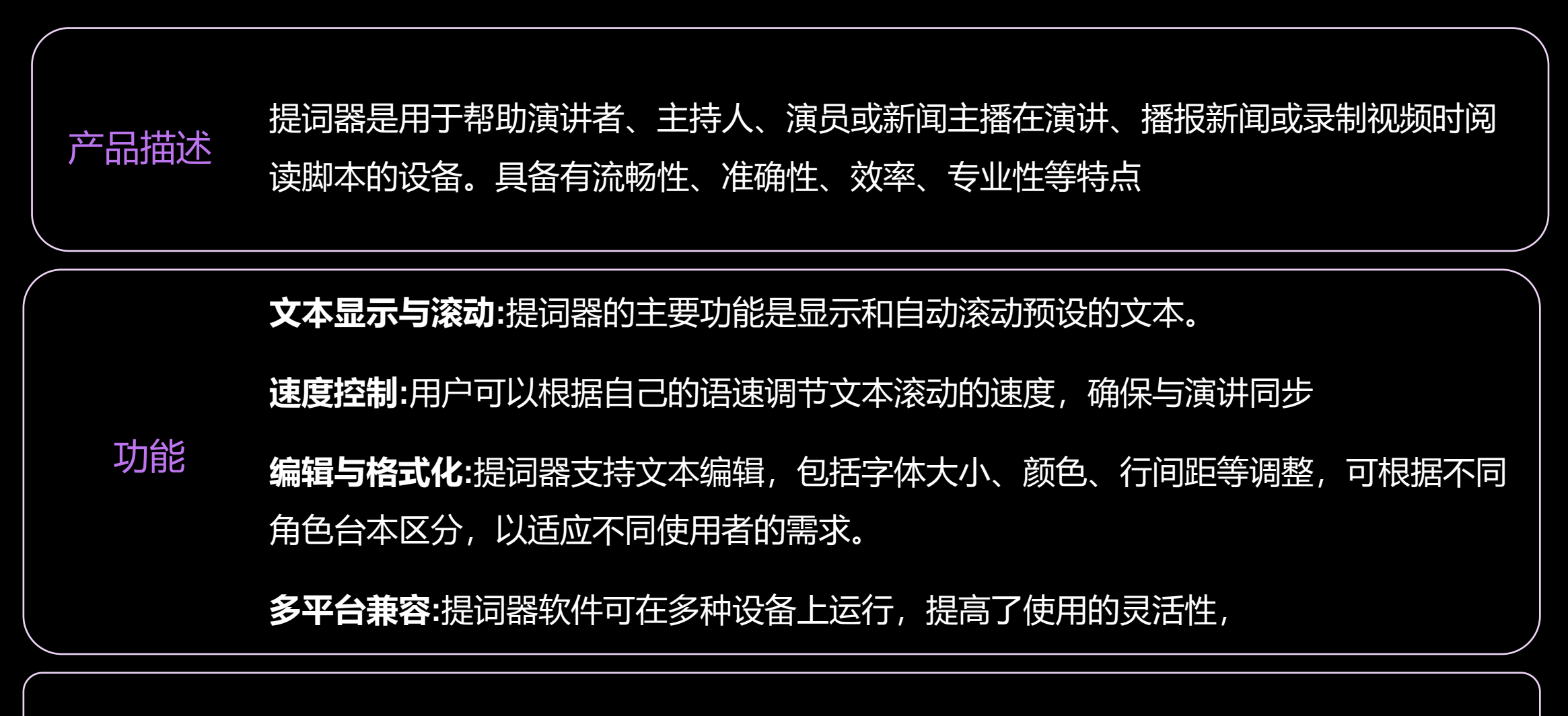

应用场景 提词器应用于电视与广播、公共演讲、电影与视频制作、培训与教学等场

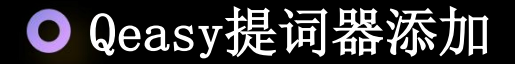

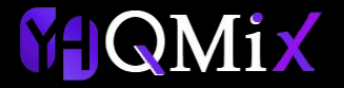

在程序中添加提词器分为三步: 第一步:点击左上角【添加】按钮

第二步: 输入提词器名称、标识、设置分辨率以及画面比例

#### 第三步:选择是否输出NDI信号

| 🛄 Qe提词器 v0.3 |               |        |       |           |                     | - ª ×               |
|--------------|---------------|--------|-------|-----------|---------------------|---------------------|
| 设置 帮助 关      | F             |        |       |           |                     |                     |
| 文稿列表         |               |        |       | 标题:新的文档   |                     |                     |
| 添加删除         | 清空上移          | 下移  应用 | 导入导出  | 角色: 请选择角色 | 打开关闭                | 打开关闭                |
| 标题           |               | 备注     |       |           |                     |                     |
| ▶ 新的又档       |               |        |       |           |                     |                     |
|              |               |        |       |           |                     |                     |
|              |               |        |       |           |                     |                     |
|              |               |        |       |           |                     |                     |
|              |               |        |       |           |                     |                     |
|              |               |        |       |           |                     |                     |
|              |               |        |       |           |                     |                     |
|              |               |        |       |           | 播放/暂停加速 减速 上页 下页 置顶 | 播放/暂停加速 减速 上页 下页 置顶 |
|              |               |        |       |           |                     |                     |
| 桿词器          |               |        |       |           | 打开关闭                | 打开关闭                |
| 添加删除         | 配置            | 显示器输出  | 绑定控制器 |           |                     |                     |
| 提词器          | 标识            | 控制器    | NDI   |           |                     |                     |
| ► 1          | 2             | 控制器1,  | 关闭    |           |                     |                     |
| 2            |               |        | 开启    |           |                     |                     |
| 5            | 5             |        | 开启    |           |                     |                     |
|              |               |        |       |           |                     |                     |
|              |               |        |       |           |                     |                     |
|              |               |        |       |           | 播放/暂停加速 减速 上页 下页 置顶 | 播放/暂停加速 减速 上页 下页 置顶 |
|              |               |        |       |           |                     |                     |
|              |               |        |       |           | 打开关闭                | 打开关闭                |
|              |               |        |       |           |                     |                     |
|              |               |        |       |           |                     |                     |
| 控制器          | 273 000       |        |       |           |                     |                     |
| 添加 删除        | 配直            |        |       |           |                     |                     |
|              | 控制器名称<br>控制器1 |        | 状念    |           |                     |                     |
|              | 372-1121818-1 |        | CHEN. |           |                     |                     |
|              |               |        |       |           |                     |                     |
|              |               |        |       |           | 播放/暂停加速 减速 上页 下页 置顶 | 播放/暂停加速 减速 上页 下页 置顶 |

● Qeasy提词器——文稿列表编辑

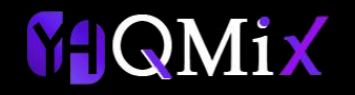

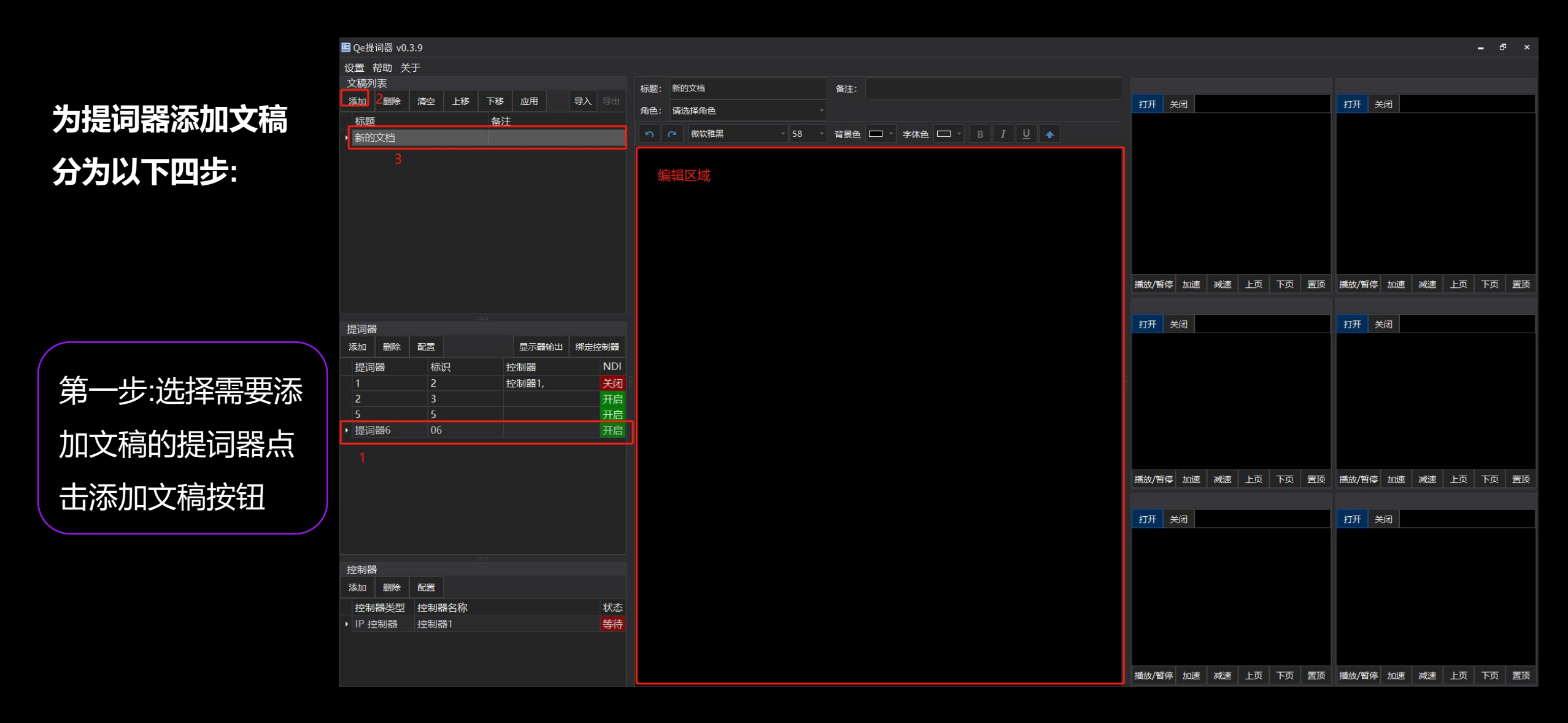

● Qeasy提词器——文稿列表编辑

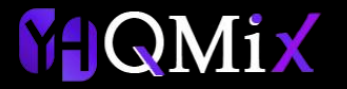

第二步:选择新添加的文 稿列表后可以在编辑区域 进行文字编辑,或者复制 文字,编辑好文本后在顶 部为当前文本设置标题

| E Qe提词器 v0.3             | 3.9     |       |       |                                                 |                      | _ 8 ×                                 |
|--------------------------|---------|-------|-------|-------------------------------------------------|----------------------|---------------------------------------|
| 设置 帮助 关于                 | Ŧ       |       |       |                                                 |                      |                                       |
| 文稿列表                     |         |       |       | 标题 提词器6 备注:                                     |                      |                                       |
| 添加删除                     | 清空上移下   | 移应用   | 导入导出  | 角色: 请洗探角色 · · · · · · · · · · · · · · · · · · · | 打开 关闭                | 打开关闭                                  |
| 标题                       | 1       | 备注    |       |                                                 |                      |                                       |
| <ul> <li>提词器6</li> </ul> |         |       |       |                                                 |                      |                                       |
|                          |         |       |       | 100                                             |                      |                                       |
|                          |         |       |       | 1/3                                             |                      |                                       |
|                          |         |       |       | 120                                             |                      |                                       |
|                          |         |       |       |                                                 |                      |                                       |
|                          |         |       |       | 456                                             |                      |                                       |
|                          |         |       |       | 130                                             |                      |                                       |
|                          |         |       |       |                                                 |                      |                                       |
|                          |         |       |       |                                                 | 描放/智得 加速 减速 上页 卜页 置顶 | │ <u>播放/暂停</u> 加速 ~ 減速   上页   卜页   置顶 |
|                          |         |       |       |                                                 |                      |                                       |
| 提词器                      |         |       |       |                                                 | 打开关闭                 | 打开关闭                                  |
| 添加 删除                    | 配置      | 显示器输出 | 绑定控制器 |                                                 |                      |                                       |
| 提词器                      | 标识      | 控制器   | NDI   |                                                 |                      |                                       |
|                          | 2       | 控制器1, | 关闭    |                                                 |                      |                                       |
| 2                        | 3       |       | 开启    |                                                 |                      |                                       |
| 。<br>・<br>提词器6           | 5<br>06 |       | 开启 开启 |                                                 |                      |                                       |
| . TVENED HILLO           |         |       |       |                                                 |                      |                                       |
|                          |         |       |       |                                                 |                      |                                       |
|                          |         |       |       |                                                 | 播放/暂停加速 减速 上页 下页 置顶  | 播放/暂停加速 减速 上页 下页 置顶                   |
|                          |         |       |       |                                                 |                      |                                       |
|                          |         |       |       |                                                 | 打开关闭                 | 打开关闭                                  |
|                          |         |       |       |                                                 |                      |                                       |
|                          |         |       |       |                                                 |                      |                                       |
| 控制器                      |         |       |       |                                                 |                      |                                       |
| 添加 删除                    | 配置      |       |       |                                                 |                      |                                       |
| 控制器类型                    | 控制器名称   |       | 状态    |                                                 |                      |                                       |
| ▶ IP 控制器                 | 控制器1    |       | 等待    |                                                 |                      |                                       |
|                          |         |       |       |                                                 |                      |                                       |
|                          |         |       |       |                                                 |                      |                                       |
|                          |         |       |       |                                                 | 播放/智停 加速 减速 上页 下页 置顶 | 播放/暂停 加速 减速 上页 下页 置顶                  |

● Qeasy提词器——文稿列表编辑

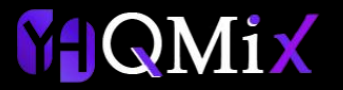

第三步导入文本: 文稿列表中可以将已经编 辑好的文本文件直接导入, 支持txt文本、doc文本、 docx文本以及pdf。 导入后需要点击【应用】 进行文稿保存。

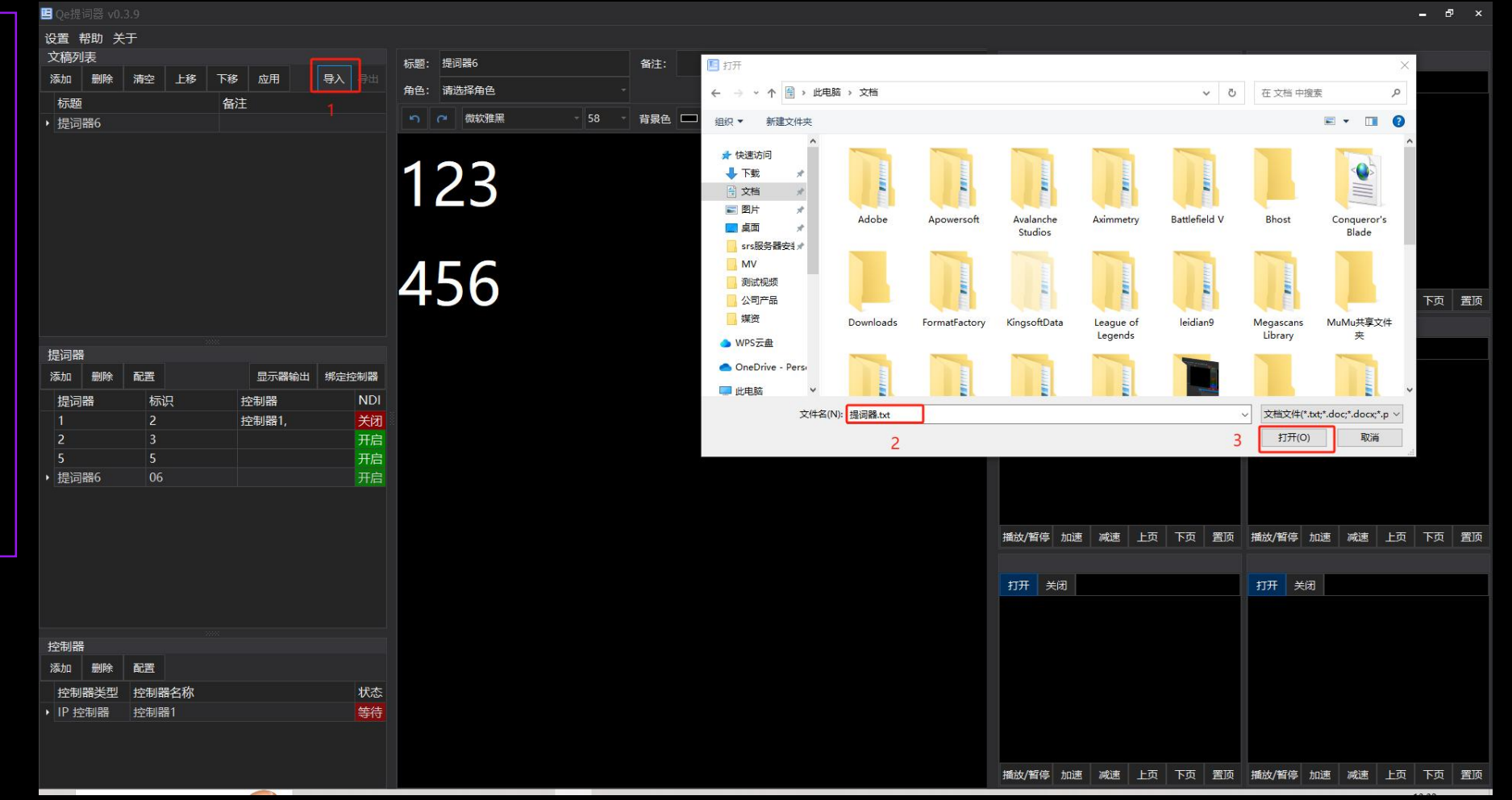

#### ● Qeasy提词器——文稿列表编辑

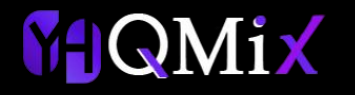

第四步多角色台本区分: 在多名主持人使用中,为 了方便区分不同主持人台 词在文稿内可以使用角色 台词颜色进行区分。

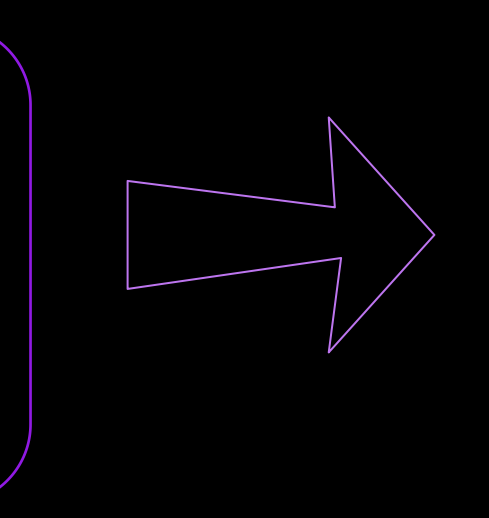

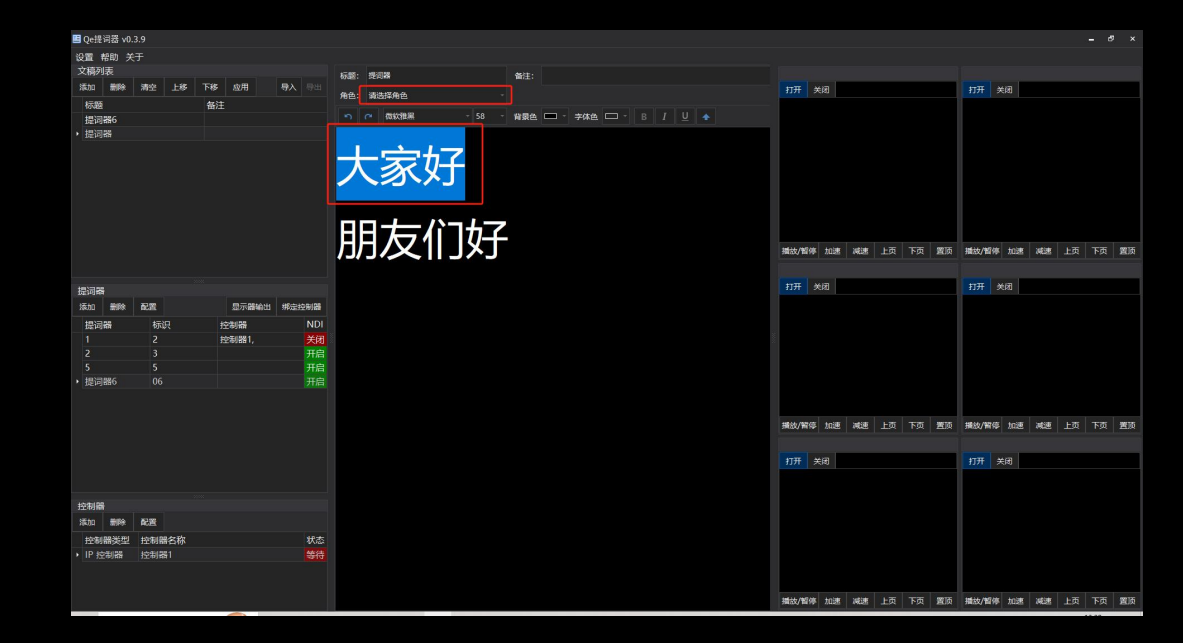

| 首先需要选中进行区分的 |   |      |     |  |  |
|-------------|---|------|-----|--|--|
| 文字,         | 在 | 【角色】 | 选项中 |  |  |
| 选择一个角色进行标记。 |   |      |     |  |  |

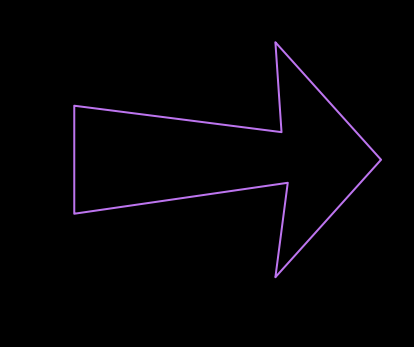

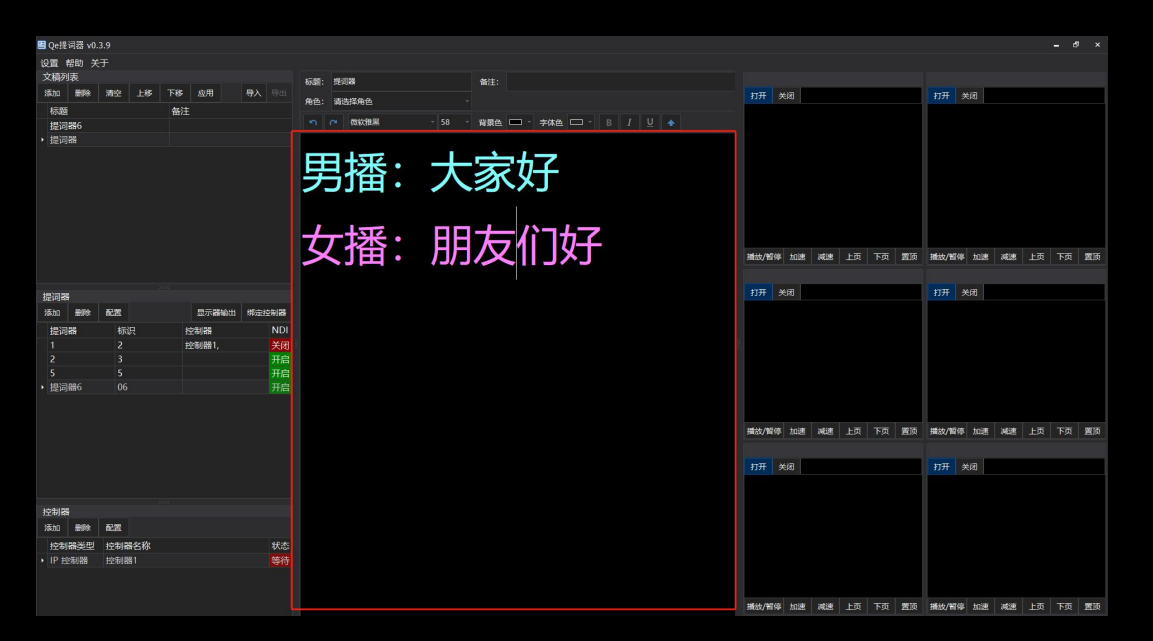

● Qeasy提词器——提词器播放

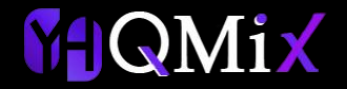

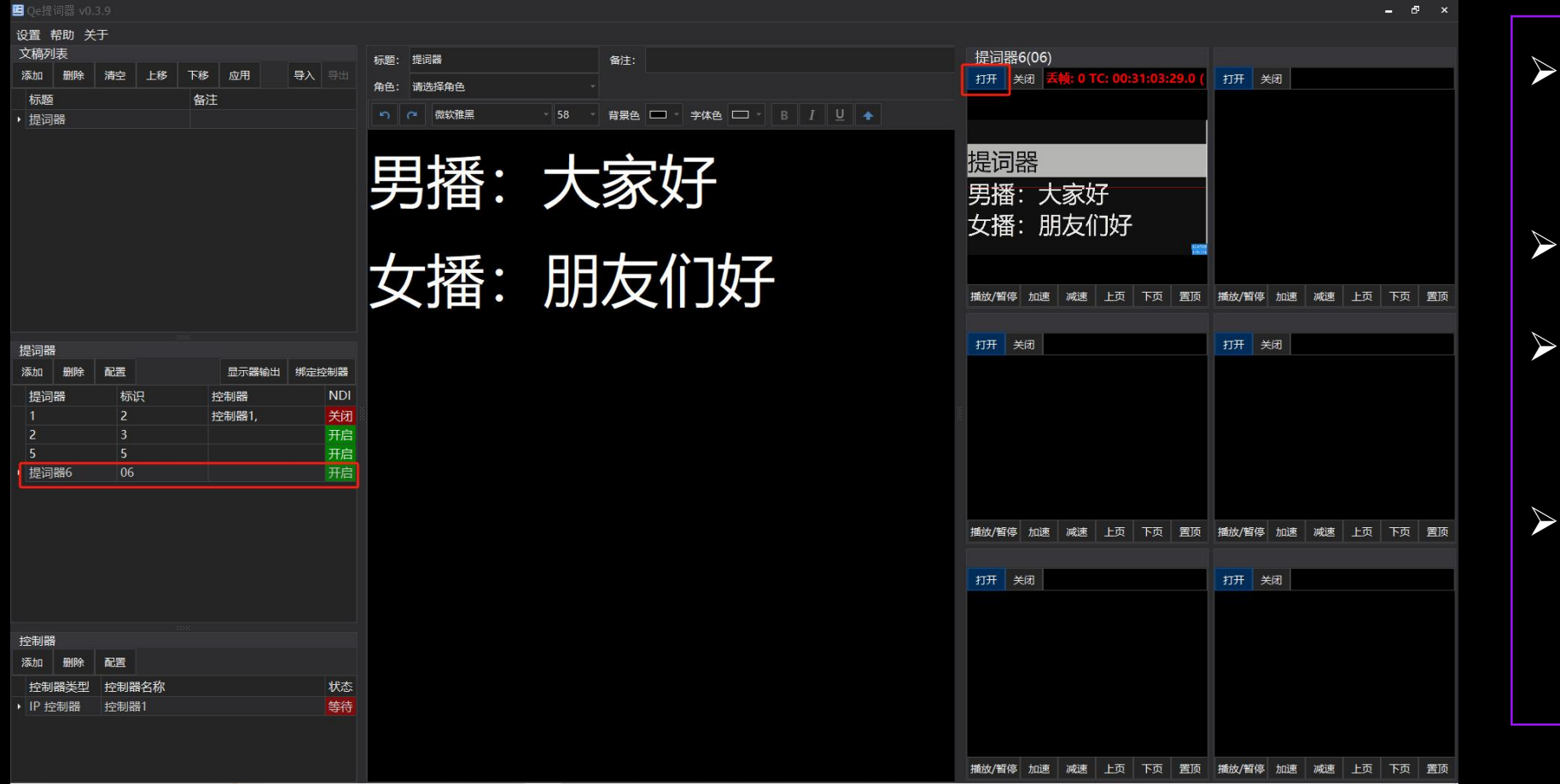

- ▶ 提词器添加文稿并输出NDI 信号之后自动播放
- ▶ 选择提词器列表中的提词器
- ▶ 在右边预览窗口打开可以进行监看
- 监看区域可以对提词器进行
   播放速度的调整以及翻页、
   播放暂停等操作

## ● Qeasy提词器——提词器播放

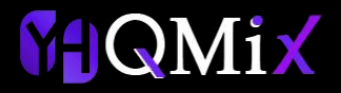

## 第一步:点击控制器模块的添加按钮 第二步:输入控制器的IP、名称以及 端口号后点击确定

#### 设置 帮助 关于 文稿列表 15-90 · 151日日 提词器6(06 下移 应用 淡tn 副時 打开 关闭 角色: 请选择角色 \$7.50 うで一般な雑用 - 背景色 🔲 - 字体色 🗔 - B J U 🔺 根词器 提词器 男播:大家好 男播: 大家好 女播: 朋友们好 女播: Ħ チー パッキフ 设备部署 200 FT TO 湖道 上市 下市 要 设备类型 IP 控制器 打开 关闭 打开关闭 提词器 添加 删除 87.00 周示器输出 经守护制器 規制器 控制器 控制器1, 提词器 确定 取消 上页下页置 播放/解停 加速 打开 关闭 关闭 控制品 添加 删除 配置 控制器送型 控制器名称

播放/暂停加速 减速 上页下页 置顶 播放/暂停加速 减速上页下页 置顶

第三步:点击提词器模块的【接入控制器】按钮 第四步:选择需要接入控制器的提词器后在控制 器列表选择相应的控制器勾选即可

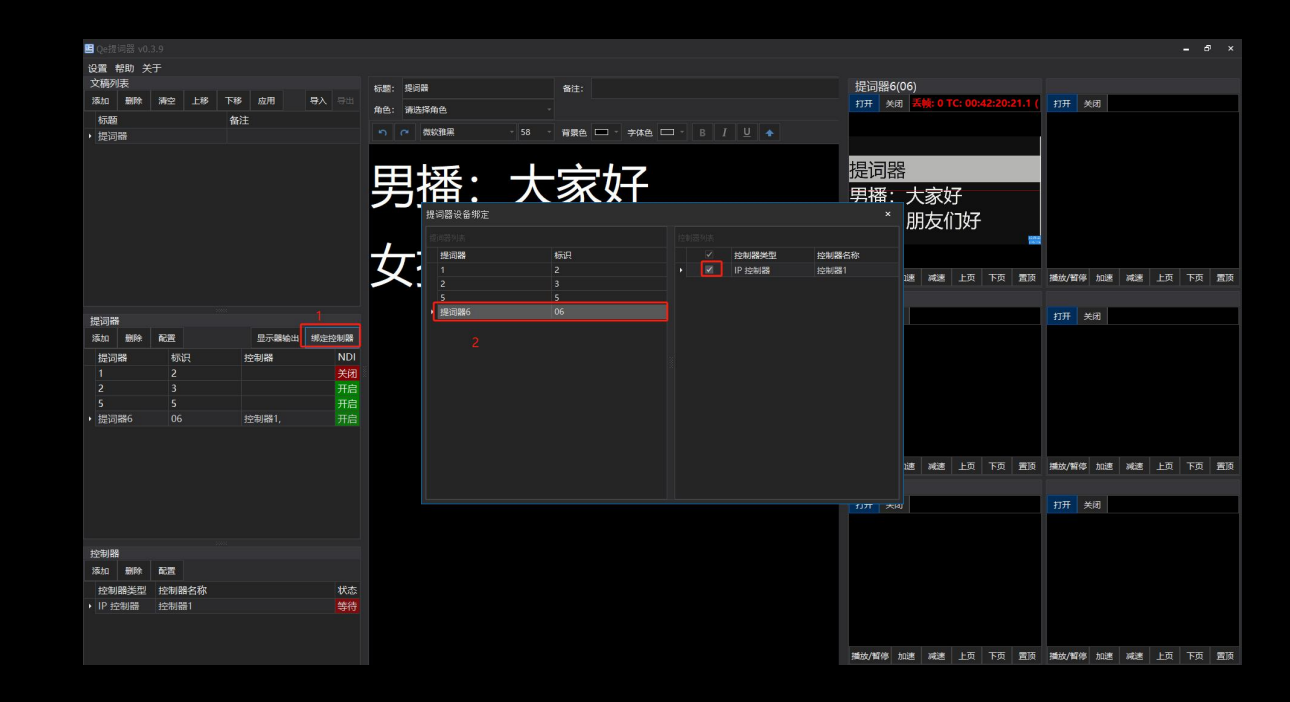

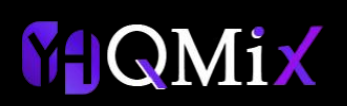

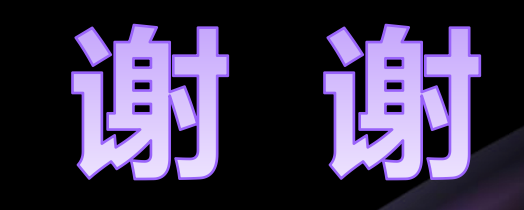